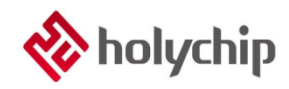

# TL0502

# 8051多檔燒錄-HC-PM51-V6\_使用手冊

## 簡介

8051 多文件燒錄 HC-PM51-V6

採用 USB2.0 介面,隨插即用 支持 JTAG (四線)離線燒錄 支持 SWD (雙線)離線燒錄 支持 ISP 離線燒錄 支援多檔燒錄 可對晶片進行加密 嚴格保護客戶來源程式 支持機台燒錄 支援離線免按按鍵自動燒錄 支援固件升級 支援載入和保存\*.hex, \*.bin, \*.hcf 三種格式檔

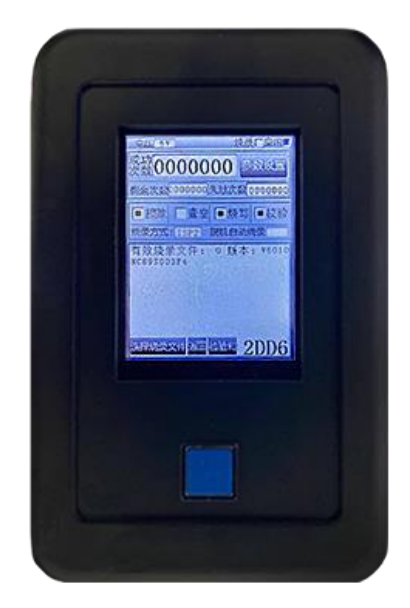

HC-PM51-V6 產品實物圖

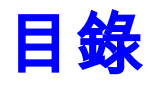

| 1 | <b>軟體安裝</b>    |        |
|---|----------------|--------|
| 2 | <b>硬體連接</b>    | 5      |
| 3 | 量產模式           |        |
|   | 3.1 打開燒錄文件     | 6      |
|   | 3.2 下載燒錄文件     |        |
|   | 3.3 手動燒錄       |        |
|   | 3.4 讀取 CODE CI | RC9    |
|   | 3.5 機台燒錄       |        |
| 4 | 工程模式           |        |
|   | 4.1 晶片設置       |        |
|   | 4.2 載入代碼/資料    | ¥12    |
|   | 4.3 晶片保護       |        |
|   | 4.4 通訊方式(JTA   | G/SWD) |
|   | 4.5 燒錄電壓       |        |
|   | 4.6 離線自動燒錄     |        |
|   | 4.7 燒錄設置       |        |
|   | 4.8 保存燒錄檔      |        |
|   | 4.9 下載燒錄       |        |
|   | 4.10 線上操作      |        |

| 4.11        | 賣取晶片                             |    |
|-------------|----------------------------------|----|
| 4.12 約      | 扁輯                               |    |
| 4.13 离      | 推線燒錄 ISP 固件                      |    |
| 4.14 🖞      | 灰復出廠設置                           |    |
| 4.15 枚      | 交準設置                             |    |
| 4.16 볼      | 昏詢設備 U_ID                        |    |
| 4.17 H      | C-PM51-V6 設置                     |    |
| 5 軟體        | ┋&固件更新                           |    |
| 5.1 軟       | 體更新                              |    |
| 5.2 固       | 件更新                              |    |
| 6 燒錢        | <b>\$轉接板</b>                     |    |
| 6.1         | HC89S001P-SOP8-ISP               |    |
| 6.2         | HC89S003F4-TSSOP20-ISP&JTAG      |    |
| 6.3         | HC89S003F4-QFN20-ISP&JTAG        |    |
| 6.4         | HC89S103K6-LQFP32-ISP&SWD&JTAG   |    |
| 6.5         | HC89S105K8-LQFP32-ISP&JTAG       |    |
| 6.6         | HC89S105S8-LQFP44-ISP&JTAG       |    |
| 6.7         | HC89S105C8-LQFP48-ISP&JTAG       |    |
| 6.8         | HC89F0411P-SOP8-ISP              |    |
| 6.9<br>6.10 | HC89F0421-SOP10-ISP&J1AG         |    |
| 6.11        | HC89F0431-SOF20/1SSOF20-ISF&J1AO |    |
| 6.12        | HC89F0531-SOP20/TSSOP20-SWD&ITAG | 32 |
| 6.13        | HC89F0531-SSOP24-SWD&JTAG        |    |
| 6.14        | HC89F0531-OFN24-SWD&JTAG         |    |
| 6.15        | HC89F0541-SOP28/SSOP28-SWD&JTAG  |    |
| 6.16        | HC89F0541-LQFP32/QFN32-SWD&JTAG  |    |
| 6.17        | HC89F0650-LQFP44-ISP&JTAG        |    |
| 6.18        | HC89F0650-LQFP48-ISP&JTAG        |    |
| 6.19        | HC8M602-SOP16-SWD                |    |
| 6.20        | HC89F301-SOP16-SWD               |    |
| 6.21        | HC89F301B-SOP16-SWD              |    |
| 6.22        | HC89F302-SOP20/DIP20-SWD         |    |
| 6.23        | HC89F302-SOP24-SWD               |    |

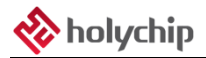

| 7版   | 本說明                        | 60 |
|------|----------------------------|----|
| 6.39 | HC89F3650-LQFP48-JTAG      |    |
| 6.38 | HC89F3650-LQFP44-JTAG      |    |
| 6.37 | HC89F3541-LQFP32-JTAG      |    |
| 6.36 | HC89F3541-LQFP32-SWD       |    |
| 6.35 | HC89F3541-SOP28-JTAG       |    |
| 6.34 | HC89F3541-SOP28-SWD        | 54 |
| 6.33 | HC89F3531-SOP24-JTAG       | 53 |
| 6.32 | HC89F3531-SOP24-SWD        |    |
| 6.31 | HC89F3531-SOP20/DIP20-JTAG |    |
| 6.30 | HC89F3531-SOP20/DIP20-SWD  |    |
| 6.29 | HC89F3421-SOP16-JTAG       |    |
| 6.28 | HC89F3421-SOP16-SWD        |    |
| 6.27 | HC89F303B-SOP28-SWD        | 47 |
| 6.26 | HC89F303-SOP28-SWD         |    |
| 6.25 | HC89F302B-SOP24-SWD        |    |
| 6.24 | HC89F302B-SOP20/DIP20-SWD  | 44 |
|      |                            |    |

# 1 軟體安裝

請參考《TL0001\_驅動安裝手冊》和《TL0401\_8051 燒錄\_HC-PM51-V6 安裝手冊》。

# 2 硬體連接

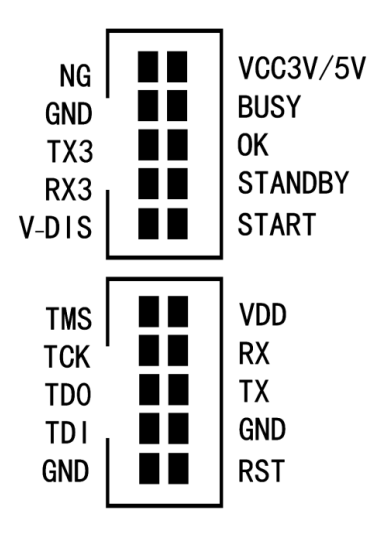

圖 2-1 HC-PM51-V6 硬體引腳圖

JTAG 燒錄引腳:

VDD, GND, TCK, TDO, TMS, TDI.

SWD 燒錄引腳:

VDD, GND, SCK, SDA.

ISP 燒錄引腳:

VDD, GND, TX, RX.

機台引腳:

NG, BUS, START, GND, OK, STANDBY, VCC3V5V.

# 3 量產模式

| 2)年 機式 編編<br>说做选择<br>HC-LINK                                             | 開体お片袋                                 | 290 JUN         | (Langua)                   | pe) #280            |                 | ~                             | 保存 | 00 01 02 03 04 05 06 07 08 09 0a 0b 0c 0d 0e 0f |
|--------------------------------------------------------------------------|---------------------------------------|-----------------|----------------------------|---------------------|-----------------|-------------------------------|----|-------------------------------------------------|
| HC                                                                       | 89800                                 | )3F4            | 4                          | CODE O              | RC: 0x8         | 462                           |    |                                                 |
| 文件名: [<br>線東文件<br>                                                       | HC8956                                | 883F4           | D能hof                      | HCF O               | RC: 0x2         | 0C8] <sup>(1)</sup>           |    |                                                 |
| NUTION                                                                   | H <b>Pat</b>                          | Hex/Bin<br>CODE | 芯片<br>[11]<br>[14]<br>[14] | AP<br>SH_BC<br>PICP | PH51AJ          | w设置<br>WD ILAO<br>、电谱<br>自动成果 |    |                                                 |
| <b>建杂设置</b><br>[1] 課除 [1] [1]<br>[1] [1] [1] [1] [1] [1] [1] [1] [1] [1] | 111 日 使来(<br>111 日 使来(<br>111 日 回 時后上 | - 校验<br>电话行     | PM51                       | V6.0                | #8根定线3<br>有成常文件 | N\$/#                         |    |                                                 |
| 在线操作<br>提於 童                                                             | 空 烧汞 :                                | 校验              | 自动                         | 读取艺A<br>CODE        | OPTION          | EEPROM                        |    |                                                 |
| 16:49:40 OP<br>16:49:40 OP                                               | TIONO CRC: 0x<br>TION1 CRC: 0x        | x0637<br>x0000  |                            |                     |                 |                               |    |                                                 |

圖 3-1 量產模式軟體主介面

# 3.1 打開燒錄文件

| 烧录文件    |         |         |
|---------|---------|---------|
| ↓ 下载hcf | 🚈 加载hcf | 🕌 保存hcf |

圖 3.1-1 點擊"載入 hcf"載入配置好的燒錄檔

| ✤ 打开                                   |                     |                  |                    | ×  |
|----------------------------------------|---------------------|------------------|--------------------|----|
| 我的                                     | 9电脑 > 桌面 > 8051     | v 0 /            | ) 搜索*8051*         |    |
| 组织 ▼ 新建文件夹                             |                     |                  | == <b>•</b>        |    |
| 1 40 10 10 10                          | 名称                  | 修改日期             | 类型                 | 大小 |
| ₩ 快速访问                                 | Example             | 2020/10/26 16:05 | 文件夹                |    |
| <ul> <li>OneDrive - Persona</li> </ul> | HC89S003F4.hcf      | 2020/10/26 16:51 | HCF 文件             | 18 |
| ● 网络                                   |                     |                  |                    |    |
|                                        | <                   |                  |                    | ,  |
| 文件名                                    | (N): HC89S003F4.hcf | ~ Pi             | rogram File(*.hcf) | ~  |
|                                        |                     |                  | 打开(O)              | 取消 |

圖 3.1-2 打開檔對話方塊,選擇需要載入的燒錄檔,點擊"打開(O)"按鈕

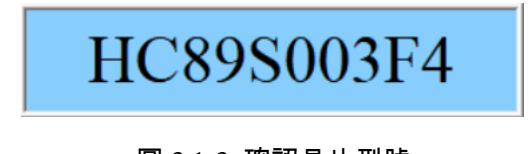

圖 3.1-3 確認晶片型號

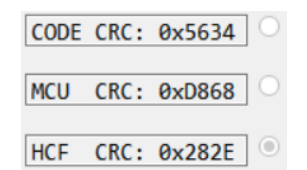

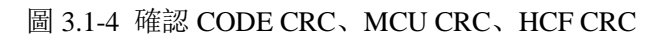

## 3.2 下**載燒錄文件**

| 设备选择<br>HC-PM51 V STMicroelectronics Virtual COM Port (COM9) V                                                                                                    |
|----------------------------------------------------------------------------------------------------|
| 圖 3.2-1 HC-PM51-V6 通過 USB 線與電腦相連,設備選擇"HC-PM51","埠選擇"確認設備埠                                                                                                    |
| ▶ 下载hcf 加载hcf 保存hcf<br>圖 3.2-2 軟體主介面點擊"下載 hcf"按鈕,開始下載燒錄檔                                                                                                    |
| Run                                                                                                    |
| 圖 3.2-3 燒錄文件下載中,請耐心等待                                                                                                    |
| PASS                                                                                                    |
| 17:03:02 开始下载<br>17:03:07 下载成功<br>圖 3.2-4 燒錄檔下載成功                                                                                                    |
| 車面 5V 焼泉「空闲<br>茨 辺 0000000<br>剰余次辺0000000 失敗次数 0000000<br>■ 振除 「 查空 ■ 焼写 ■ 枝铅<br>焼汞方式: JTAG 脱机自动烧录<br>有效烧录文件: 0 版本: V6030<br>HC595003F4<br>CRC <0x5634 0xD868 0x282E><br>あ得然示文件 返回 炭粉利 |

圖 3.2-5 HC-PM51-V6 顯示幕確認晶片型號及 CRC, LED 亮綠燈

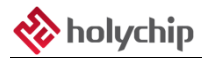

- 1、參考《2 硬體連接》,將 HC-PM51-V6 與晶片的燒錄引腳通過杜邦線相連,或者直接通過燒錄轉接板相連,燒錄轉接板說明請參考《6 燒錄轉接板》。
- 2、通過 USB 線給 HC-PM51-V6 上電。
- 3、點擊觸控式螢幕上的"離線燒寫"按鈕進入離線燒寫介面。
- 4、點擊離線燒寫介面的"選擇燒錄檔"按鈕進入"選擇燒錄檔1"介面。
- 5、選擇需要的燒錄檔,點擊"保存"按鈕重新進入"離線燒寫"介面。
- 4、按下 HC-PM51-V6 正面的藍色色按鍵, 等待燒錄完成。
- 5、燒錄成功,蜂鳴器鳴叫一聲,顯示幕顯示"燒錄成功"。
- 6、燒錄失敗,蜂鳴器鳴叫兩聲,顯示幕顯示燒錄錯誤提示資訊。

| 顯示字元           | 代表的意義           |
|----------------|-----------------|
| Self_test_fail | 自檢錯誤            |
| Error_nochip   | 沒檢測到晶片          |
| Error_chipID   | 晶片 ID 出錯        |
| PCOnLine       | 線上作業模式          |
| PCOffLine      | 離線操作模式          |
| Nosupport_chip | 不支援的晶片信號        |
| Error_EE       | EE 資料出錯         |
| Error_verify   | FLASH 資料出錯      |
| Error_Power    | 外部電源檢測出錯        |
| Error_rBlank   | 查空指令接收資料出錯      |
| Error_rVerify  | 校驗指令接收資料出錯      |
| Error_rCheck   | MCU 校驗和出錯       |
| Error_inISP    | 進入 ISP 指令接收資料出錯 |
| Error_tHands   | 握手指令超時          |
| Error_tErase   | 擦除指令超時          |
| Error_rErase   | 擦除指令接收資料出錯      |
| Error_tProgrom | 燒錄指令超時          |
| Error_rProgrom | 燒錄指令接收資料出錯      |
| Error_tHardwar | 硬體設定指令超時        |
| Error_rHardwar | 硬體設定指令接收資料出錯    |
| Error_tProtect | 保護配置指令超時        |
| Error_rProtect | 保護配置指令接受資料出錯    |
| Error_tGuest   | 客戶資訊指令超時        |
| Error_rGuest   | 客戶資訊指令接受資料出錯    |
| Error_tOutisp  | 退出 ISP 指令超時     |
| Error_rOutisp  | 退出 ISP 指令接收資料出錯 |
| Error_Limit    | 燒錄次數溢出指令        |
| PASS           | 燒錄成功指令          |

表 3.3-1 HC-PM51-V6 顯示幕提示資訊

# 3.4 讀取 CODE CRC

晶片設置過 ICP 讀保護後,不能讀取燒錄的程式碼。使用者可以點擊主介面"讀取晶片"的"OPTION"

按鈕。

| 读取芯片 |        |        |  |  |
|------|--------|--------|--|--|
| CODE | OPTION | EEPROM |  |  |

圖 3.2-1 讀取晶片 OPTION

| 10:01:41 | 开始读OPTION                     |
|----------|-------------------------------|
| 10:01:43 | SN_DATA[HEX]:000000000000000  |
| 10:01:43 | ID_DATA[HEX]:0000000000000000 |
| 10:01:43 | CHIP_ID[HEX]:78AE5B04040A0064 |
| 10:01:43 | CODE CRC: 0x5634              |
| 10:01:43 | 读OPTION成功                     |

圖 3.4-2 讀取晶片 OPTION 成功, CODE CRC 為 0x5634, 與燒錄檔中的 CODE CRC 一致

### 3.5 機台燒錄

| 燒錄信號  | 有效電平    | 燒錄器介面 | 金創圖機台 | 美力科機台 | 盧氏機台 |
|-------|---------|-------|-------|-------|------|
| VDD   | 3.3V∖5V | PIN1  | PIN1  | PIN1  | PIN9 |
| GND   | GND     | PIN5  | PIN2  | PIN2  | PIN5 |
| BUSY  | "Н"     | PIN8  | PIN3  | PIN5  | PIN1 |
| OK    | "Н"     | PIN3  | PIN4  | PIN4  | PIN3 |
| NG    | "Н"     | PIN9  | PIN5  | PIN3  | PIN2 |
| START | "L"     | PIN7  | PIN9  | PIN9  | PIN4 |

表 3.5-1 HC-PM51-V6 常用機台燒錄引腳對照表,其它機台請參考《2 硬體連接》機台引腳圖

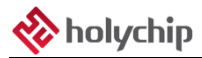

# 4 工程模式

| 工程模式        | JTAG/SWD 模式                  | ISP_V01/ISP_V02 模式           |
|-------------|------------------------------|------------------------------|
|             | JTAG:                        |                              |
| 硬體連接        | VDD, GND, TCK, TDO, TMS, TDI | VDD, GND, ISP_TX, ISP_RX     |
|             | SWD: VDD, GND, SCK, SDA      |                              |
| 晶片設置        | 支持                           | OPTION 不能設置 RVCFG(第二復位向量)    |
| 載入代碼        | X KB                         | X-4 KB                       |
| 晶片保護        | 支持                           | 不支持 FLASH_SC 和 ICP(ICP 強制保護) |
| 通訊方式        | JTAG/SWD                     | ISP                          |
| 燒錄設置        | 支持                           | 不支持                          |
| 線上操作        | 支持                           | 不支援(請使用 HC-ISP 軟體)           |
| 讀取晶片        | 支持                           | 不支持                          |
| 離線燒錄 ISP 固件 | 支持                           |                              |
| 恢復出廠設置      | 支持                           |                              |
| 校準設置        | 目前僅支持 HC89S003F4             | 不支持                          |

表 4-1 JTAG/SWD 模式和 ISP\_V01/ISP\_V02 模式差異對照表

| 文件 | 模式           | 编辑     | 固件    | 芯片    | 设备       | 语言(Languag | je) 帮助      |
|----|--------------|--------|-------|-------|----------|------------|-------------|
| 设备 | $\checkmark$ | JTAG/S | WD模   | đ     |          |            |             |
| нс |              | ISP_V0 | 1模式[汕 | 支特率:  | 56000]   |            | Port (COM9) |
|    |              | ISP_V0 | 2模式[] | 皮特率:2 | 250000   | 1          | CODE (      |
|    |              | 量产模式   | t     |       |          |            | MCU (       |
|    | ~            | 加戴烧器   | 灵文件原  | 自动进   | 主<br>入量产 | 模式         |             |

圖 4-1 功能表列切換至 JTAG/SWD 模式(根據實際需要)

| 文件 | 模式 | 编辑     | 固件    | 芯片    | 设备     | 语言(Lar | nguage) 親 | 助   |
|----|----|--------|-------|-------|--------|--------|-----------|-----|
| 设备 |    | JTAG/S | WD模   | đ     |        |        |           |     |
| нс | ~  | ISP_VO | 1模式[] | 皮特率:  | 56000] |        | Port (CC  | IMS |
|    |    | ISP_V0 | 2模式[] | 皮特率:2 | 250000 | ]      | COD       | E   |
|    |    | 量产模式   | đ     |       |        |        | MCU       | i.  |
|    | ~  | 加载烧器   | 是文件版  | 自动进   | 主入量产   | 模式     |           |     |

圖 4-2 功能表列切換至 ISP\_V01 模式(根據實際需要)

| 文件 | 模式 | 编辑     | 固件    | 芯片   | 设备     | 语言(Lan | guage) | 帮助      |
|----|----|--------|-------|------|--------|--------|--------|---------|
| 设备 |    | JTAG/S | WD模   | đ    |        |        |        |         |
| нс |    | ISP_VO | 1模式[] | 皮特率: | 56000] |        | Por    | t (COMS |
|    | ~  | ISP_V0 | 2模式[》 | 皮特率: | 250000 | ]      | 10     | CODE    |
|    |    | 量产模式   | ť     |      |        |        | 6      | мсц     |
|    | ~  | 加载烧器   | 灵文件原  | 后自动进 | 主人量产   | 模式     |        |         |

圖 4-3 功能表列切換至 ISP\_V02 模式(根據實際需要)

# 4.1 晶片設置

| 芯片设置   |       |
|--------|-------|
| 芯片型・   | 号选择   |
| OPTION | SN/ID |

#### 圖 4.1-1 晶片設置介面

| 芯片型号选择                                                                                                    |   | - |    | × |
|----------------------------------------------------------------------------------------------------|---|---|----|---|
| HC88F1 Series<br>HC88T6 Series<br>HC89F0 Series<br>HC89F3 Series<br>HC89S Series<br>HC89S Series<br>HC89S003F4<br>HC89S103F6 | ^ |   | 确定 |   |
| -HC89S105K8<br>-HC89S105S8<br>-HC89S105C8<br>-HC89S905<br>-HC89S905                                                          | * |   | 取消 |   |

#### 圖 4.1-2 晶片型號選擇對話方塊,選擇晶片型號後點擊"確定"按鈕退出

| 1808 |             |              | - | × |
|------|-------------|--------------|---|---|
| Δ    | OPTION_ITEM | OPTION_VALUE |   |   |
| 1    | ERST_EN     | 外部RST输入      |   |   |
| 2    | VAIT_TS     | 8ms          |   |   |
| 3    | BORVS       | 2.47         |   |   |
| 4    | RVCFG       | 0x000x0      |   |   |
|      |             |              |   |   |
|      |             |              |   |   |
|      |             |              |   |   |
|      |             |              |   |   |
|      | 油空          | TOK          |   |   |

#### 圖 4.1-3 OPTION 設置,詳情請參考晶片資料手冊

| SN_DATA、ID_DATA      | -                                     |   | × |
|----------------------|---------------------------------------|---|---|
| SN_DATA<br>初始号[HEX]: | 0000000000000000000000000000000000000 | 0 |   |
| ID_DATA<br>初始号[HEX]: | 0000000000000000000000000000000000000 | 0 |   |
|                      | 确定取消                                  |   |   |

#### 圖 4.1-4 SN\_DATA、ID\_DATA 設置,詳情請參考晶片資料手冊

# 4.2 載入代碼/資料

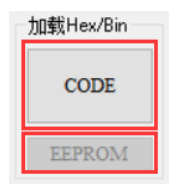

#### 圖 4.2-1 載入 CODE/EEPROM

| τιε                |                   |          |          |                         | ,     |
|--------------------|-------------------|----------|----------|-------------------------|-------|
|                    | 9电脑 > 桌面 > 8051 > | ~        | õ        | .○ 搜索*8051*             |       |
| 目织 ▼ 新建文件夹         |                   |          |          | 111 -                   |       |
| ★ 快速访问             | 名称                | 修改日期     |          | 建型                      | 大小    |
| On Drive Deserve   | Example           | 2020/10/ | 26 16:05 | 文件夹                     |       |
| OneDrive - Persona | HC-PM51 V6.0.5.0  | 2020/10/ | 27 9:55  | 文件夹                     |       |
| △ WPS网盘            | Testhex           | 2020/10/ | 27 10:13 | HEX 文件                  |       |
| ● 网络               |                   |          |          |                         |       |
|                    | ¢ l               |          |          |                         |       |
| 文件名                | (N): Test.hex     |          | ~        | Hex/Bin Files(*.hex;*.b | in) ~ |
|                    |                   |          |          |                         |       |

#### 圖 4.2-2 檔打開對話方塊,選擇 Keil 軟體生成的目標\*.hex 文件

| 载代码 |       | -             |                      | × |
|-----|-------|---------------|----------------------|---|
| Δ   | 页号    | 地址            |                      | Γ |
| 0   | 00-15 | 0x0000-0x3FFF | ~                    |   |
| 1   | 00    | 0x0000-0x03FF | <ul> <li></li> </ul> |   |
| 2   | 01    | 0x0400-0x07FF | ~                    |   |
| 3   | 02    | 0x0800-0x0BFF | ~                    |   |
| 4   | 03    | 0x0C00-0x0FFF | ~                    |   |
| 5   | 04    | 0x1000-0x13FF | ~                    |   |
| 6   | 05    | 0x1400-0x17FF | ~                    |   |
| 7   | 06    | 0x1800-0x1BFF | ~                    |   |
| 8   | 07    | 0x1C00-0x1FFF | ~                    |   |
| 9   | 08    | 0x2000-0x23FF | ~                    |   |
| 10  | 09    | 0x2400-0x27FF | ~                    |   |
| 11  | 10    | 0x2800-0x2BFF | ~                    |   |
| 12  | 11    | 0x2C00-0x2FFF | ~                    |   |
| 13  | 12    | 0x3000-0x33FF | ×                    |   |
| 14  | 13    | 0x3400-0x37FF | <ul> <li></li> </ul> |   |
| 15  | 14    | 0x3800-0x3BFF | ~                    |   |
| 16  | 15    | 0x3C00-0x3FFF | ~                    |   |
|     |       |               |                      |   |
| Г   | 确定    | 取消            | j.                   |   |

#### 圖 4.2-3 選擇要載入哪些位址的代碼(無特殊需求建議不要修改此配置,預設載入全部代碼)

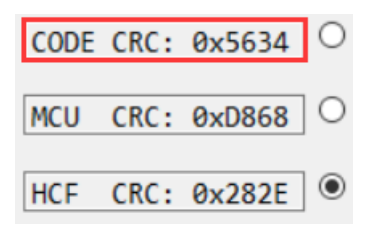

圖 4.2-4 CRC 視窗確認"CODE CRC"是否與 Keil 軟體輸出視窗的 CODE CRC 是否一致

#### 4.3 晶片保護

| 芯片保护     |  |
|----------|--|
| FLASH_SC |  |
| IAP ICP  |  |
| 烧录限制     |  |

圖 4.3-1 晶片保護介面

| 客户密码 | - 0     | × |
|------|---------|---|
| 原密码: | 0000000 |   |
| 新密码: | 0000000 |   |
| 確    | Ē 取消    |   |

圖 4.3-2 FLASH\_SC 配置對話方塊, 16 進制輸入,詳情請參考晶片資料手冊

| AP_RP IA | P_EWP ICP_RP IC | DP_EWP        |
|----------|-----------------|---------------|
| Δ        | 页号              | 地址            |
| 0        | 00-15           | 0x0000-0x3FFF |
| 1        | 00-03           | 0x0000-0x0FFF |
| 2        | 04-07           | 0x1000-0x1FFF |
| 3        | 08-11           | 0x2000-0x2FFF |
| 4        | 12-15           | 0x3000-0x3FFF |
|          |                 |               |
|          |                 |               |
|          |                 |               |
|          |                 |               |
|          |                 |               |
|          |                 |               |
|          |                 |               |
|          |                 |               |
|          |                 |               |
|          |                 |               |
|          |                 |               |
|          |                 |               |

圖 4.3-3 IAP、ICP 配置對話方塊,詳情請參考晶片資料手冊

| 电录限制                         | -         | • ×  |
|------------------------------|-----------|------|
| 烧录文件名:                       | HC895003F | 4    |
| 续录文件防修改密码(HEX]:              | 0000000   | ,    |
| 芯片焼录限制次数[DEC]:               | 0         |      |
| 文件下载限制次数[DEC]:               | 0         |      |
|                              |           |      |
| 绑定设备U_ID                     |           |      |
| 绑定设备U_ID<br>清空               | 加载配置      | 保存配置 |
| 绑室设备U_ID<br>                 | 加载配置      | 保存配置 |
| 俳座设备U_D<br><u>東空</u><br>U_ID | 加载政策      | 保存配置 |

圖 4.3-4 "燒錄限制" 設置

"燒錄檔案名":

燒錄檔下載至燒錄器後, 燒錄器顯示幕上顯示的工程檔案名。

"燒錄檔防修改密碼[HEX]":

HC-PM51 軟體載入燒錄檔後會切換至量產模式,此模式不允許客戶再修改配置,需要切換至 JTAG/SWD/ISP 模式才能修改,切換模式時需要驗證此密碼,HEX 表示 16 進制。

"晶片燒錄限制次數[DEC]":

燒錄晶片最大限制次數, DEC 表示 10 進制, 0 表示不限制燒錄次數。

"檔下載限制次數":

燒錄檔下載燒錄器最大允許次數, DEC 表示 10 進制, 0 表示不限制下載次數。

"綁定設備 U\_ID":

燒錄檔只允許下載至列表中的這些燒錄器中。可通過"設備"功能表列"查詢設備 U\_ID"。

## 4.4 通訊方式(JTAG/SWD)

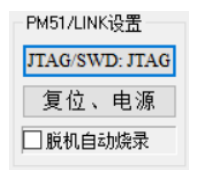

#### 圖 4.4-1 PM51/LINK 設置, JTAG/SWD 通訊方式選擇按鈕

| 通讯方式选择 | - 🗆 X  |
|--------|--------|
| 通讯方式:  | JTAG ~ |
| 确定     | 取消     |

#### 圖 4.4-2 JTAG/SWD 通訊方式選擇對話方塊

#### 4.5 焼錄電壓

| -PM51/LINK设置   |
|----------------|
| JTAG/SWD: JTAG |
| 复位、电源          |
| 🗌 脱机自动烧录       |

圖 4.5-1 PM51/LINK 設置,重定、電源設置按鈕

| 复位方式、供电方式、掉电/电平时间…    | _ |    | × |
|-----------------------|---|----|---|
| 复位方式、供电方式选择:          |   |    |   |
| 上电复位,PM51/LINK 5.0/供电 |   |    | • |
| 掉电时间/复位电平持续时间(ms):    |   | 50 | • |
| 确定                    | 取 | 消  |   |

圖 4.5-2 重定方式、供電方式選擇,掉電時間/復位電平持續時間(ms)設置對話方塊

如在板燒錄、板上有大電容時,請按圖 4.5-2 調整掉電時間/復位電平持續時間(ms)

### 4.6 離線自動燒錄

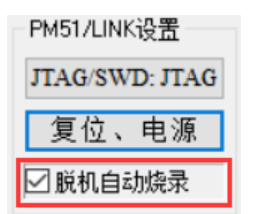

圖 4.6-1 離線燒錄設置,勾選後離線燒錄,當晶片與燒錄器連接時自動燒錄,無需按鍵,方便操作 如在板燒錄、板上有大電容時,請按圖 4.5-2 調整掉電時間/復位電平持續時間(ms)

#### 4.7 燒錄設置

| 烧录设置      |          |
|-----------|----------|
| ☑ 擦除 □ 查空 | □烧录 ☑校验  |
| 按页擦除设置    | ☑自动后上电运行 |

圖 4.7-1 燒錄設置

配置是否"擦除"、"燒錄"、"校驗"

擦除可以設置"全擦"/"按頁擦除"

自動後上電運行:使用 HC-LINK-V4,點擊"自動"按鈕線上燒錄成功後晶片上電運行

| ~ <u>~</u> |       |               |          |   |
|------------|-------|---------------|----------|---|
| Δ          | 页号    | 地址            |          | Γ |
| 0          | 00-15 | 0x0000-0x3FFF |          |   |
| 1          | 00    | 0x0000-0x03FF | <b>~</b> |   |
| 2          | 01    | 0x0400-0x07FF | ×        |   |
| 3          | 02    | 0x0800-0x0BFF |          |   |
| 4          | 03    | 0x0C00-0x0FFF | <b>~</b> |   |
| 5          | 04    | 0x1000-0x13FF | <b>~</b> |   |
| 6          | 05    | 0x1400-0x17FF | <b>~</b> |   |
| 7          | 06    | 0x1800-0x1BFF |          |   |
| 8          | 07    | 0x1C00-0x1FFF |          |   |
| 9          | 08    | 0x2000-0x23FF | <b>~</b> |   |
| 10         | 09    | 0x2400-0x27FF |          |   |
| 11         | 10    | 0x2800-0x2BFF |          |   |
| 12         | 11    | 0x2C00-0x2FFF | <b>~</b> |   |
| 13         | 12    | 0x3000-0x33FF | <b>~</b> |   |
| 14         | 13    | 0x3400-0x37FF |          |   |
| 15         | 14    | 0x3800-0x3BFF | ×        |   |
| 16         | 15    | 0x3C00-0x3FFF |          |   |
|            |       |               |          |   |
| F          | 協会    | E TH          | ्रम      |   |

圖 4.7-2 擦除查空頁設置

## 4.8 **保存燒錄檔**

| 烧录文件    |         |                 |
|---------|---------|-----------------|
| 🔶 下载hcf | 🚰 加载hcf | <b>[]</b> 保存hcf |

圖 4.8-1 主介面"保存 hcf"按鈕

| > -> - 🛧 📙 | > 我的  | )电脑 > 桌面 > 8051 > | ~ Ö              | ₽ 搜索*8051* |      |   |
|------------|-------|-------------------|------------------|------------|------|---|
| 目织 ▼ 新建文件  | 塽     |                   |                  |            | 18 • | 0 |
| - 我的电脑     | ^     | 名称                | 停改日期             | 美型         | 大/   | ŀ |
| 3D 对象      |       | Example           | 2020/10/26 16:05 | 文件夹        |      |   |
| 📕 視線       |       | HC-PM51 V6.0.5.0  | 2020/10/27 9:55  | 文件夹        |      |   |
| ■ 图片       |       | HC89S003F4.hcf    | 2020/10/26 16:51 | HCF 文件     |      |   |
| 🗑 文档       |       |                   |                  |            |      |   |
| 🚽 下戦       |       |                   |                  |            |      |   |
| ▶ 音乐       |       |                   |                  |            |      |   |
| 直直 桌面      | ÷.    |                   |                  |            |      |   |
| 🏪 系统盘 (C:) |       |                   |                  |            |      |   |
| 🕳 数据盘 (D:) | ~ <   | C                 |                  |            |      |   |
| 文件名(N):    | HC895 | 003F4.hcf         |                  |            |      |   |
|            |       |                   |                  |            |      | - |

圖 4.8-2 保存檔對話方塊,選擇保存路徑,點擊"保存(S)"按鈕,保存燒錄檔至本地磁片

#### 4.9 下載燒錄

請參考《3.2 下載燒錄文件》、《3.3 手動燒錄》、《3.4 讀取 CODE CRC》、《3.5 機台燒錄》。

#### 4.10 線上操作

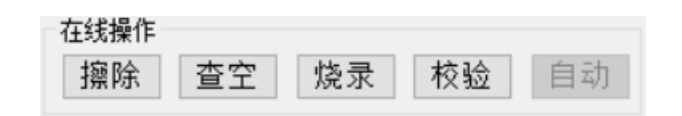

圖 4.10-1 線上操作,擦除、查空、燒錄、校驗單項操作

#### 4.11 讀取晶片

| 一读取芯片 | ī      |        |
|-------|--------|--------|
| CODE  | OPTION | EEPROM |

圖 4.11-1 讀取晶片 CODE、 OPTION、 EEPROM, 晶片設置讀保護後, 讀 CODE 資料視窗顯示全 0

## 4.12 編輯

| 文件 模式   | 编辑 | 固件   | 芯片   | 设备 | 语言(Language     | ) 帮助      |
|---------|----|------|------|----|-----------------|-----------|
| 设备选择    | E  | 恢复默证 | 人配置  |    |                 |           |
| HC-PM51 | 1  | 编辑CC | DE   |    | s Virtual COM P | ort (COMS |
|         |    | 编辑EE | PROM |    |                 | CODE      |

圖 4.12 -1 恢復預設配置,編輯 CODE,編輯 EEPROM

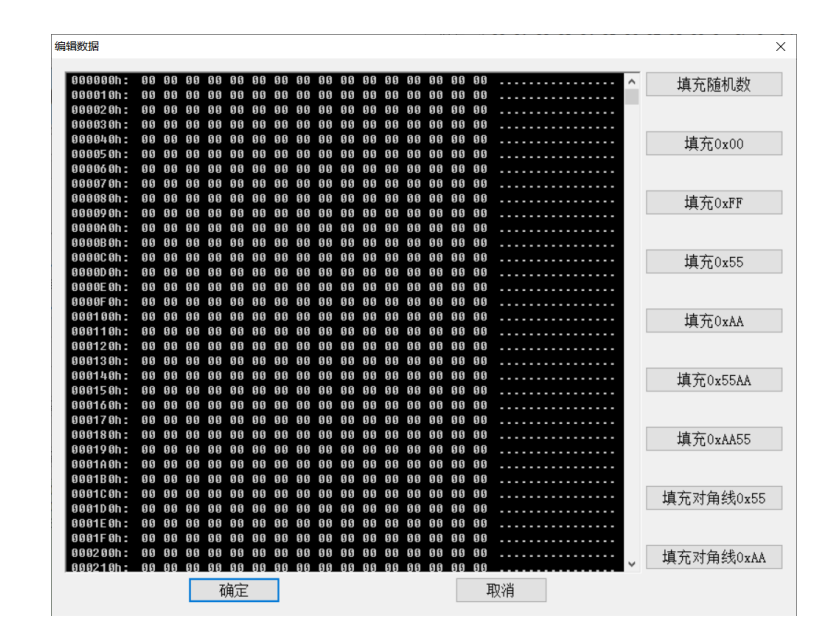

圖 4.12-2 編輯資料對話方塊,黑色視窗內的資料可以直接修改,支援複製、粘貼操作

## 4.13 離線燒錄 ISP 固件

| 文件模式编辑 固件      | 芯片           | 设备 语言(Language) | 帮助    |
|----------------|--------------|-----------------|-------|
| 设备选择           | $\checkmark$ | 脱机烧录ISP固件       |       |
| HC-PM51 $\sim$ |              | 恢复出厂设置          | (COMS |
| TTCCC          |              | 校准设置            | ODE   |

圖 4.13-1 離線燒錄 ISP 固件時勾選此配置

## 4.14 恢復出廠設置

| 文件 模式 编辑 固件    | 芯片     | 设备   | 语言(Language) | 帮助    |
|----------------|--------|------|--------------|-------|
| 设备选择           |        | 说机烧  | 灵ISP固件       |       |
| HC-PM51 $\sim$ | $\sim$ | 恢复出厂 | 一设置          | (COMS |
| TICOO          | 1      | 校准设置 | <u></u>      | ODE   |

圖 4.14-1 恢復出廠設置

擦除只能選擇"全擦",適用於以下兩種情況: 當離線燒錄過 ISP 固件的晶片想再使用 JTAG/SWD 燒錄口時 忘記 FLASH\_SC,想再次燒錄時

#### 4.15 校準設置

| 校准设置   | ×  |
|--------|----|
| Vref校准 |    |
| IRC校准  |    |
| 0S     |    |
| 确定     | 取消 |

# 4.16 查詢設備 U\_ID

| 文件 | 模式     | 编辑 | 固件     | 芯片  | 设备 | 语言(Language) | 帮助 |
|----|--------|----|--------|-----|----|--------------|----|
| 设  | 备选择一   |    |        | 端口迭 | j  | 查询设备U_ID     |    |
| Н  | C-PM51 | 1  | $\sim$ |     | 1  | 维修           |    |

圖 4.16-1 查詢設備 U\_ID

14:46:59 U\_ID: 56 FF 71 06 66 72 54 53 59 38 22 87

圖 4.16-2 查詢設備 U\_ID

#### 4.17 HC-PM51-V6 設置

| 文件名: | HC89S003F4 |
|------|------------|

圖 4.17-1 燒錄檔案名設置,也可通過圖 4.3-4 "燒錄限制"設置

| 删除指定烧录文件                                   |
|--------------------------------------------|
| ala스 : : : : : : : : : : : : : : : : : : : |
|                                            |

圖 4.17-2 燒錄檔下載至 HC-PM51-V6 位址設置,刪除指定燒錄檔,刪除所有燒錄檔

圖 4.15-1 校準設置對話方塊

# 5 軟體&固件更新

### 5.1 軟體更新

上位機軟體每次打開時都會自動連接芯聖官網,如果官網軟體有更新,上位機軟體會自動彈出軟體 更新提示視窗,使用者可去芯聖官網(<u>http://www.holychip.cn</u>)下載最新軟體。

#### 5.2 固件更新

《3.2 下載燒錄檔》時,上位機軟體會自動檢查下位機固件是否是最新版本,如果固件不匹配上位機軟體會提示使用者更新固件。

固件更新前請將 HC-PM51-V6 的 USB 與電腦相連,參考圖 3.2-1 檢查設備埠是否選擇正確。

| 文件 | 模式    | 编辑 | 固件 | 芯片   | 设备   | 语言(Lang | guage)   | 帮助    |
|----|-------|----|----|------|------|---------|----------|-------|
| 设备 | 备选择一  |    | j  | 更新固体 |      |         |          |       |
| но | -PM51 | L  | 1  | 打开固体 | 4文件3 | Ę       | :OM Port | (COM9 |

圖 5-1 功能表列"固件","更新固件"

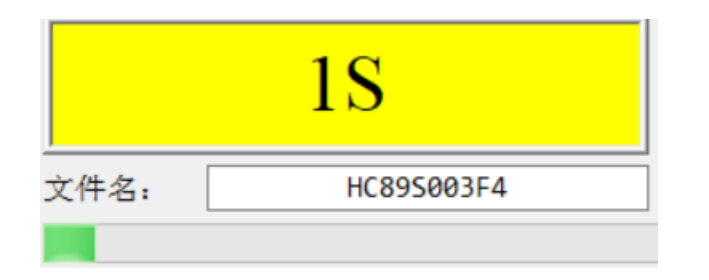

16:19:24 D:\软件部\Holychip Tools\8051烧录器\4\_PC软件源 代码\HC-PM51 V6.0.5.0\Output\Firmware\PM51\_6\_0.bin 16:19:24 开始更新...

圖 5-2 固件更新,運行中...

| 14:52:05 | <b>OPTIONØ</b> | CRC: | 0xD637        |      |
|----------|----------------|------|---------------|------|
| 14:52:05 | OPTION1        | CRC: | 0x2E68        |      |
| 14:52:05 | 更新成功           | b    |               |      |
| 14:52:05 | 固件更新           | ī成功, | ,请等待设备自动软件复位, | 如果设备 |
| 软件复位     | 不成功,i          | 请将设  | と备断电硬件复位!     |      |

圖 5-3 固件更新成功,請耐心等待 HC-PM51-V6 硬體重定,蜂鳴器"滴"一聲後燒錄器固件更新成功

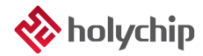

6 燒錄轉接板

用戶可以使用此燒錄轉接板實現燒錄器與任意腳位元的晶片進行連接。

使用時請將轉接板上的雙排母插座插入至燒錄器的轉接座中(注意凹凸口方向),請將晶片 SOCKET 轉接座插入至轉接板上的 48PIN 鎖緊座中。

轉接板腳位映射原理及示意圖如下所示:

鎖緊座的 P1-P48 引腳分別與轉接板上絲印為 1-48 的引腳導通。例如:鎖緊座 P1 引腳與 3 個絲印 為 1 的引腳導通, P2-P48 與絲印為 2-48 的引腳依此類推。

轉接板上的 VDD、GND、TCK、TMS、TDI、TDO、TX、RX 分別與燒錄器上的 VDD、GND、TCK/SCK、TMS、TDI、TDO/SDA、TX、RX 導通。

轉接板上的 TDI/TX 和 TDO/RX 引腳可以根據 JTAG/ISP 雙通道拔碼開關選擇連接到燒錄器上對應 的 TDI、TX 和 TDO、RX 引腳。例如:開關拔到 JTAG 時,轉接板上的 TDI/TX 引腳與燒錄器上的 TDI 引腳導通,轉接板上的 TDO/RX 引腳與燒錄器上的 TDO 導通;開關拔到 ISP 時,轉接板上的 TDI/TX 引腳與燒錄器上的 TDI/TX 引腳與燒錄器上的 TDO 引腳導通,轉接板上的 TDO/RX 引腳與燒錄器上的 TDO 引腳導通。

| VDD | 1 - | GND | TCK | 1   | TMS |                | 1  | THE R. | ▶P1  | P48 < |        | 48 |        | TMS | 48 | TCK | CND | 48 | VDD         |
|-----|-----|-----|-----|-----|-----|----------------|----|--------|------|-------|--------|----|--------|-----|----|-----|-----|----|-------------|
| VDD | 2   | OND | TCK | 2   | TMS | <b>Distant</b> | 2  | -      | ► P2 | P47 < | -      | 47 | -      | TMC | 47 | TCK | CND | 47 | VDD         |
| VDD | 3   | GND | TCK | 3   | TMS | TDI/TX         | 3  | TDO/RE | P3   | P46   | TDO/RE | 46 | TDI/TX | TMS | 46 | TCK | GND | 46 | VDD         |
| VDD | 4   | GND | TCK | 4   | TMS | TDI/TH         | 4  | TD0/RI | P4   | P45   | TDO/RE | 45 | TDI/TI | TMS | 45 | TCK | GND | 45 | VDD         |
| VDD | 5   | GND | TCK | 5   | TMS | TDI/TX         | 5  | TD0/RL | P5   | P44   | TD0/RX | 44 | TD1/TX | TMS | 44 | TCK | GND | 44 | VDD         |
| VDD | 6   | GND | TCK | 6   | TMS | TDI/TK         | 6  | TDO/RX | P6   | P43   | TD0/RX | 43 | TDI/TX | TMS | 43 | TCK | GND | 43 | VDD         |
| VDD | 7   | GND | TCK | 7   | TMS | TDI/TK         | 7  | TD0/RX | P7   | P42   | TD0/RI | 42 | TDI/TI | TMS | 42 | TCK | GND | 42 | VDD         |
| VDD | 8   | GND | TCK | 8   | TMS | TDI/TH         | 8  | TDO/RI | P8   | P41   | T20/RX | 41 | TDI/TX | TMS | 41 | TCK | GND | 41 | VDD         |
| VDD | 9   | GND | TCK | 9   | TMS | TDI/TH         | 9  | TDO/RE | P9   | P40   | TD0/RX | 40 | IDI/IX | TMS | 40 | TCK | GND | 40 | VDD         |
| VDD | 10  | GND | TCK | 10  | TMS | TDI/TX         | 10 | TDO/RI | P10  | P39   | TD0/RX | 39 | TDI/TX | TMS | 39 | TCK | GND | 39 | VDD         |
| VDD | 11  | GND | TCK | 11  | TMS | TDI/TH         | 11 | TDO/RI | P11  | P38   | TD0/RX | 38 | TDI/TX | TMS | 38 | TCK | GND | 38 | VDD         |
| VDD | 12  | GND | TCK | 12  | TMS | TDI/TH         | 12 | TDO/RI | P12  | P37   | TD0/RX | 37 | TDI/TX | TMS | 37 | TCK | GND | 37 | VDD         |
| VDD | 13  | GND | TCK | 13  | TMS | TDI/TH         | 13 | TDO/RI | P13  | P36   | TDO/RI | 36 | TDI/TI | TMS | 36 | TCK | GND | 36 | VDD         |
| VDD | 14  | GND | TCK | 14  | TMS | TDI/TX         | 14 | TDO/RE | P14  | P35   | TDO/RI | 35 | TDI/TX | TMS | 35 | TCK | GND | 35 | VDD         |
| VDD | 15  | GND | TCK | 15  | TMS | TDI/TX         | 15 | TDO/RE | P15  | P34   | TD0/RX | 34 | TDI/TI | TMS | 34 | TCK | GND | 34 | VDD         |
| VDD | 16  | GND | TCK | 16  | TMS | TDI/TX         | 16 | TDO/RI | P16  | P33   | TDO/RE | 33 | TDI/TX | TMS | 33 | TCK | GND | 33 | VDD         |
| VDD | 17  | GND | TCK | 17  | TMS | TDI/TE         | 17 | TDO/RX | P17  | P32   | TD0/RI | 32 | TDI/TX | TMS | 32 | TCK | GND | 32 | VDD         |
| VDD | 18  | GND | TCK | 18  | TMS | TDI/TX         | 18 | TDO/RE | P18  | P31   | TD0/RE | 31 | TDI/TI | TMS | 31 | TCK | GND | 31 | VDD         |
| VDD | 19  | GND | TCK | 19  | TMS | TDI/TE         | 19 | TDO/RE | P19  | P30   | TDO/RI | 30 | TDI/TI | TMS | 30 | TCK | GND | 30 | VDD         |
| VDD | 20  | GND | TCK | 20  | TMS | TDI/TX         | 20 | TD0/RI | P20  | P29   | TDO/RI | 29 | TDI/TX | TMS | 29 | TCK | GND | 29 | VDD         |
| VDD | 21  | GND | TCK | 21  | TMS | TDI/TK         | 21 | TDO/RI | P21  | P28   | TDO/RI | 28 | TDI/TX | TMS | 28 | TCK | GND | 28 | VDD         |
| VDD | 22  | GND | TCK | 22  | TMS | TDI/TH         | 22 | TDO/RX | P22  | P27   | TD0/RE | 27 | TDI/TX | TMS | 27 | TCK | GND | 27 | VDD         |
| VDD | 23  | GND | TCK | 23  | TMS | TDI/TE         | 23 | TDO/RX | P23  | P26   | TD0/RX | 26 | TDI/TI | TMS | 26 | TCK | GND | 26 | VDD         |
| VDD | 24  | GND | TCK | 24  | TMS | 101-10         | 24 | -      | P24  | P25   | -      | 25 | 101-10 | TMS | 25 | TCK | GND | 25 | <b>V</b> DD |
|     |     |     |     |     |     |                |    |        |      |       |        |    |        |     |    |     |     |    |             |
| _   |     |     |     |     |     |                |    |        |      |       |        |    |        |     |    |     |     |    |             |
| VDD | RX  | TX  | NG  | NG  |     |                |    |        |      |       |        |    |        |     |    |     |     |    |             |
| TMS | TCK | TDO | TDI | GND |     |                |    |        |      |       |        |    |        |     |    |     |     |    |             |

圖 6-1 燒錄轉接板腳位示意圖

#### 6.1 HC89S001P-SOP8-ISP

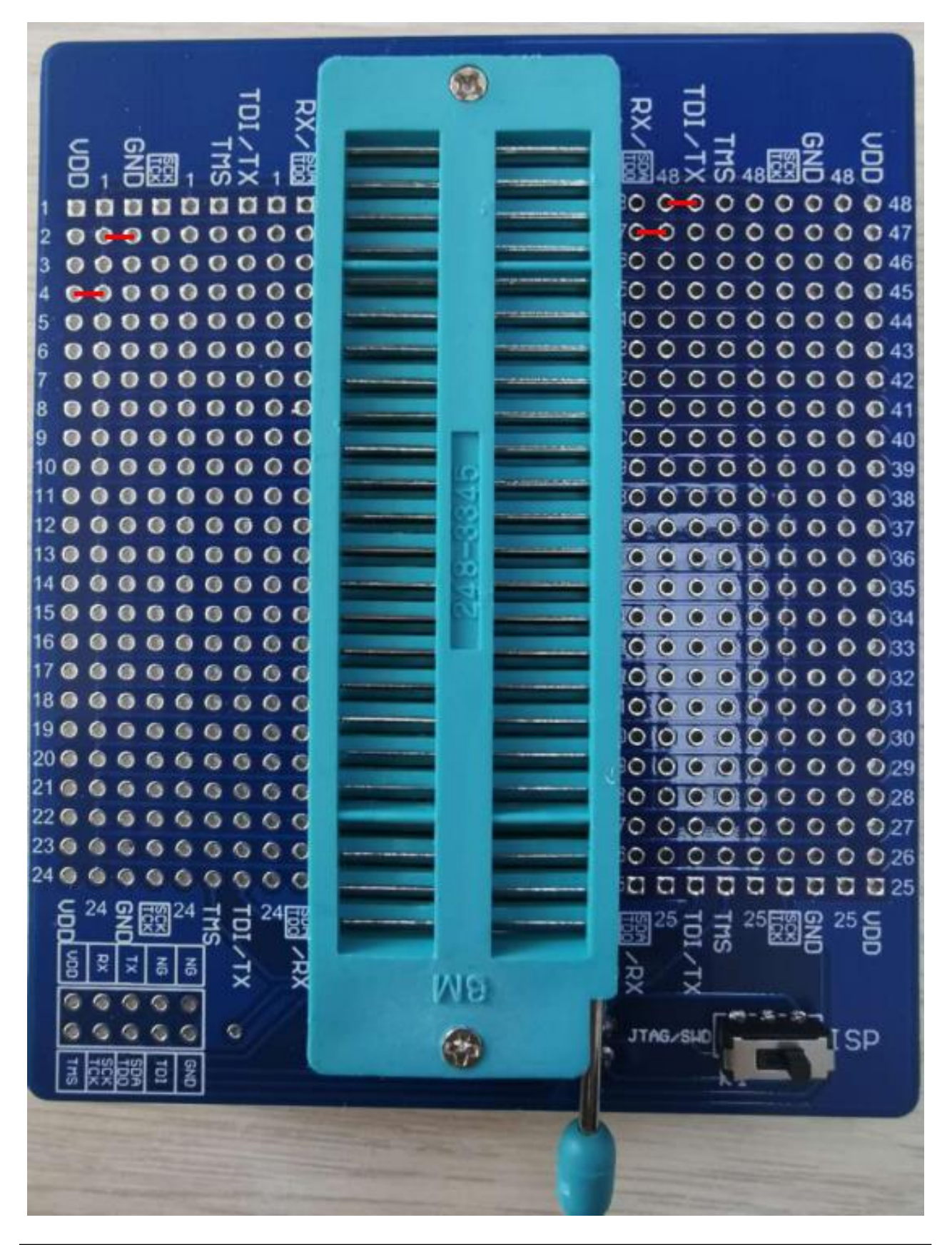

#### 6.2 HC89S003F4-TSSOP20-ISP&JTAG

A RX UN 48 . 0 0 0 0 0 0 0 0 0 44 C . ...... 0 0 0 0 0 0 0 0 0 34 0 0 0 0 0 0 0 0 32 GG 22 6 6 6 23 6 6 6 6 C 24 6 6 6 25 G H G JTAG/SU SP

#### 6.3 HC89S003F4-QFN20-ISP&JTAG

TA B RX UN 48 RR 0 0 48 . . 0 0 0 0 0 0 0 0 46 ..... 0 0 0 0 0 0 0 0 0 32 G 22 6 6 6 23 6 6 6 6 G G 24 6 6 6 G GNE 25 PD G ITAG/SI ISP

## 6.4 HC89S103K6-LQFP32-ISP&SWD&JTAG

RX . . e 0 0 0 0 0 0 0 37 0 0 0 0 0 0 0 0 35 C 19 0 0 0 0 0 G 22 6 6 23 6 6 6 6 C 24 6 6 6 G C 25 g THE NΘ G JTAG/SHI ISP

### 6.5 HC89S105K8-LQFP32-ISP&JTAG

RX JG 48 22 G 48 . ...... . 0 0 0 0 0 0 0 0 0 3319 0 0 0 0 0 22 6 6 23 6 6 6 6 C 24 6 6 6 G C GN 25 C THE M8 G JTAG/SH ISP

#### 6. 6 HC89S105S8-LQFP44-ISP&JTAG

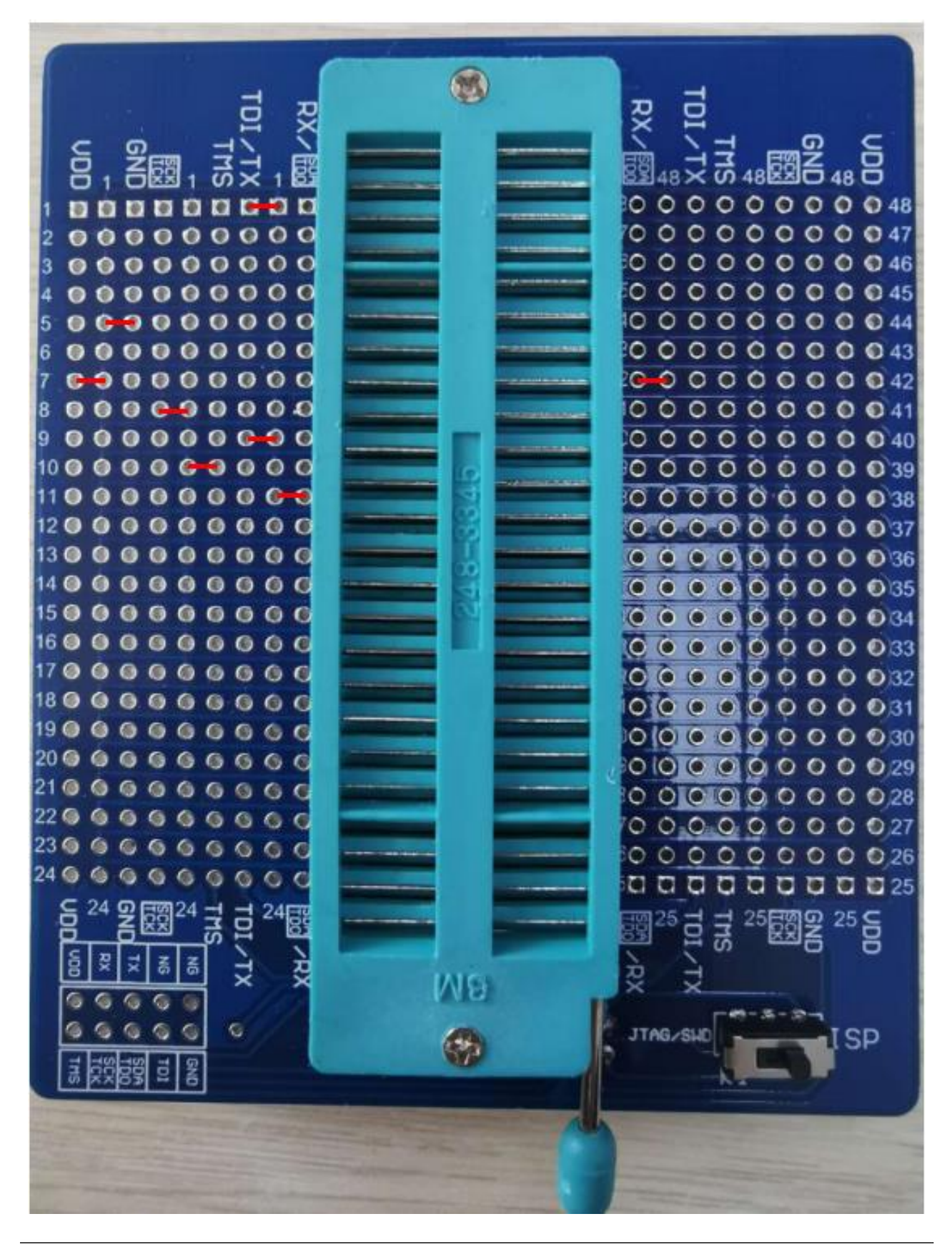

## 6.7 HC89S105C8-LQFP48-ISP&JTAG

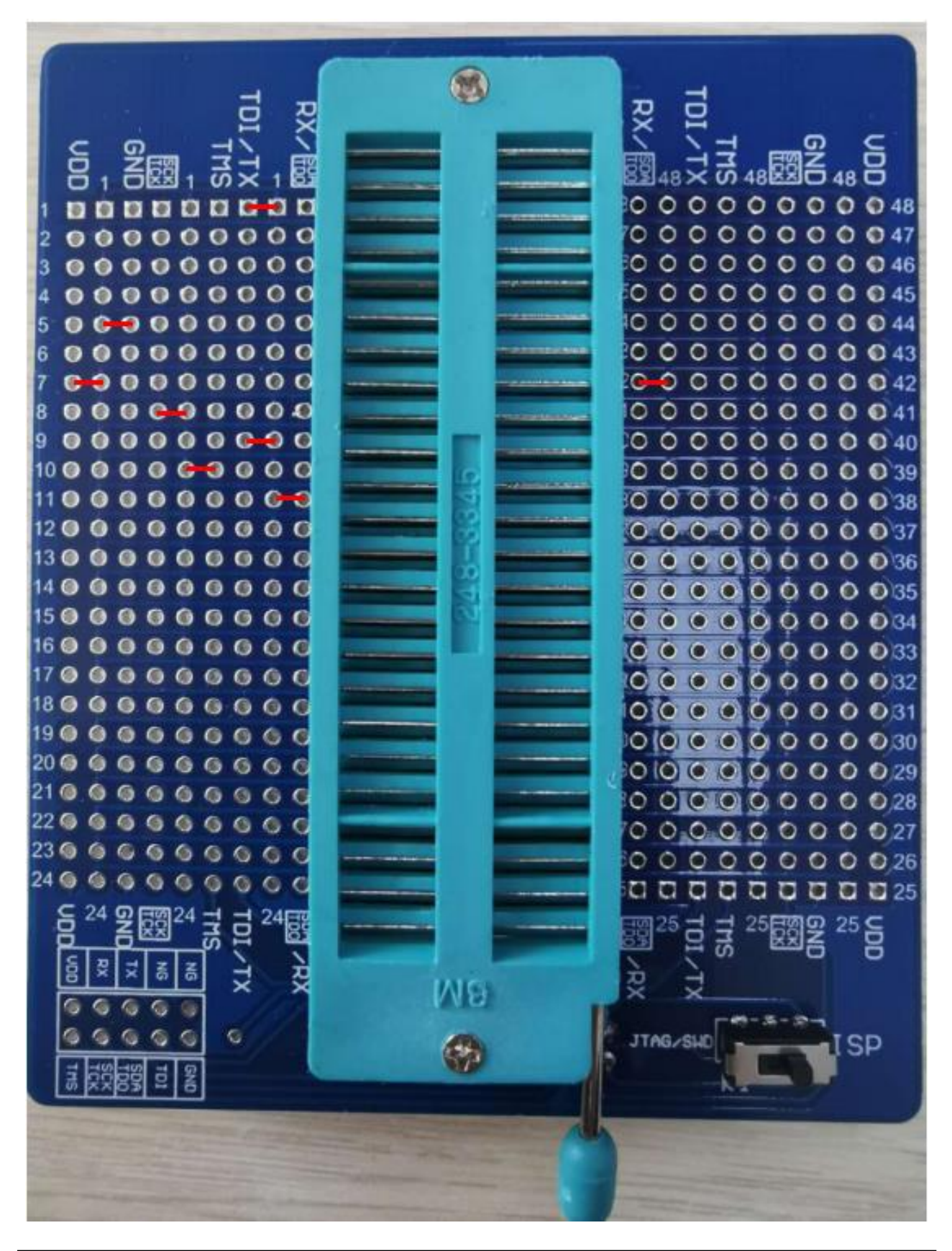

#### 6.8 HC89F0411P-SOP8-ISP

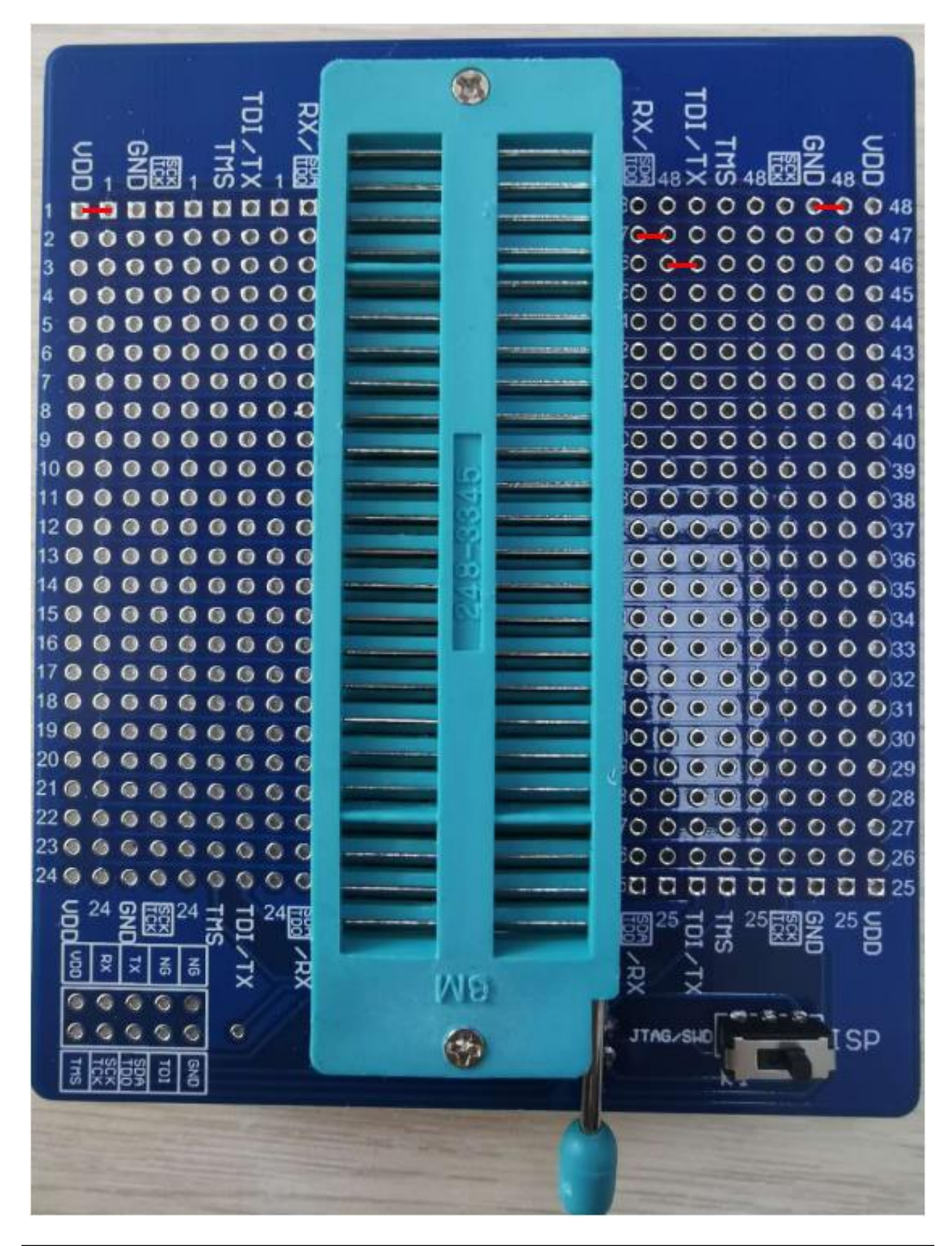

### 6.9 HC89F0421-SOP16-ISP&JTAG

(B) RX è V 48 15 🔘 0 0 0 0 0 0 0 0 32 19 0 0 0 0 21 @ G • 22 6 -63 23 6 6 6 G 25 g THE G JTAG/SU SP

## 6.10 HC89F0431-SOP20/TSSOP20-ISP&JTAG

**M** RX UN 482 e .... ĝ 13 🔘 15 🔘 0 0 0 0 0 0 0 0 32 19 0 0 0 0 21 @ 0 0 G • 22 6 23 6 6 6 24 6 -6 . G 25 g IHS G JTAG/SU SP

#### 6.11 HC89F0431-QFN20-JTAG

A RX È S 48 22 . . ..... 0 0 C C 22 6 6 23 6 6 6 6 C 24 6 6 6 THE **N B** G JTAG/SHI ISP

## 6. 12 HC89F0531-SOP20/TSSOP20-SWD&JTAG

R. è ົດ . Ð . 0 0 0 0 0 0 0 0 0 35 22 6 6 6 6 - 63 0 0 0 0 0 0 0 0 0 27 23 6 6 6 6 OG 24 0 **N8** TAG/SUI ISP

#### 6.13 HC89F0531-SSOP24-SWD&JTAG

R. è ົດ . Ð . 0 0 0 0 0 0 0 0 0 35 22 6 6 6 6 G 0 0 0 0 0 0 0 0 0 27 23 6 6 6 6 24 0 **N8** TAG/SUI ISP

#### 6.14 HC89F0531-QFN24-SWD&JTAG

RX JO 48 22 0 48 0 0 0 48 0 0 0 0 0 0 0 0 0 3319 0 0 0 0 0 G 22 6 6 23 6 6 6 6 C 24 6 6 6 G C GN 25 C THE NΘ G JTAG/SHI ISP

### 6.15 HC89F0541-SOP28/SSOP28-SWD&JTAG

R. è 48 R ົດ . Ð . 0 0 0 0 0 0 0 0 0 35 22 6 6 6 6 - 63 0 0 0 0 0 0 0 0 0 27 23 6 6 6 6 OG 24 0 **N8** TAG/SUI ISP

## 6.16 HC89F0541-LQFP32/QFN32-SWD&JTAG

RX ົດ 0 48 . 0 0 0 0 0 0 0 0 0 42 0 0 0 0 0 0 0 0 37 0 0 0 0 0 0 0 0 0 36 0 0 0 0 0 0 0 0 0 34 0 0 0 0 0 0 0 0 0 32 C 22 6 6 23 6 6 6 G G 24 6 6 6 G 25 E AG/SI ISP

#### 6.17 HC89F0650-LQFP44-ISP&JTAG

. RX è S 48 22 . ..... • 160 0-0 0 0 0 0 0 0 19 0 0 0 0 0 0 0 0 0 20 6 6 6 6 6 6 6 22 6 6 6 - 63 23 6 6 6 6 24 6 6 6 25 6 THS N8 G JTAG/SH ISP

#### 6.18 HC89F0650-LQFP48-ISP&JTAG

The second RX è O 48 RR 0 0 48 .  $\mathbf{D}$ 0 0 0 0 0 0 0 0 0 35 17 🔘 🕒 20 6 6 6 6 6 6 21 0 0 0 0 0 0 0 22 6 6 6 6 6 23 6 6 6 6 6 6 24 6 6 6 G V18 G JTAG SU SP

#### 6.19 HC8M602-SOP16-SWD

RX UN 48 22 18 0 0 0 0 0 0 0 0 0 22 6 6 6 23 6 6 6 6 G GNI 25 UD V8 G TAG/SUI ISP

#### 6.20 HC89F301-SOP16-SWD

È O 48 RR . 0 0 0 0 0 0 0 0 0 3322 6 6 6 G. C 23 6 6 6 6 C 24 6 6 6 6 THS NΘ JTAG/SU SP

#### 6.21 HC89F301B-SOP16-SWD

. RX **い** 48 第216 C GO C 22 6 6 6 23 6 6 6 6 6 GO C 24 6 6 6 G EH. V8 C TAG/SU ISP

#### 6. 22 HC89F302-SOP20/DIP20-SWD

E. RX UN 48 RR . 9 0 0 - 0 0 0 0 0 0 0 0 0 0 0 0 0 0 0 0 0 34 22 6 6 6 23 6 6 6 6 6 6 G 24 6 6 6 6 6 6 7 25 ES GNI 25 C NΘ G ITAG/SH ISP

#### 6.23 HC89F302-SOP24-SWD

A RX è S 48 22 О . . 22 6 6 6 23 6 6 6 6 6 C 24 6 6 6 6 THS 25EX **N**8 e JTAG/SHE ISP

#### 6.24 HC89F302B-SOP20/DIP20-SWD

눰 S 4888 ....... 15 🔘 0 0 22 🔾 G 23 6 6 6 G 24 0 0 0 11:25 國 NΘ G JTAG/SU ISP

#### 6.25 HC89F302B-SOP24-SWD

The second è い 48 兄兄 . . -0 20 6 6 6 6 6 6 G 22 6 6 6 23 6 6 6 6 6 24 6 6 6 6 **NB** G JTAG SU ISP

#### 6.26 HC89F303-SOP28-SWD

A RX UN 48 RR . . 130 0-0 0 0 0 0 0 0 0 22 6 6 6 6 230 0 0 0 0 0 0 0 24 6 6 6 6 6 6 GNI 25 UDD VB G G AG/SH ISP

#### 6. 27 HC89F303B-SOP28-SWD

A RX 18× の 48 日本 48 C 14 0 0 0 0 0 0 0 0 0 6.6 22 6 6 6 6 0.0 23 6 6 6 6 6 G C 24 6 6 6 6 G GNI 25 UD TMS **N8** G JTAG/SHE ISP

#### 6.28 HC89F3421-SOP16-SWD

è UN 48 RR 0-0  $\mathbf{n}$ . e ......... C. 0 0 0 0 0 0 0 0 0 36 0 0 0 0 0 0 0 0 0 33 G 22 6 6 6 23 6 6 6 6 G 175 25 EE NΘ G JTAG/SH ISP

6.29 HC89F3421-SOP16-JTAG

RX UN 48 RX 0 0 48 n . . 0 0 0 0 0 0 0 0 45 22 6 6 6 -61 G G 24 6 6 6 6 6 6 6 G G 25 g IMS G JTAG/SH ISP

#### 6.30 HC89F3531-SOP20/DIP20-SWD

. 찠 い 48 民日 6 48 C 0 0 0 0 0 0 0 0 0 34 19 0 0 0 0 0 21 0 0 0 0 0 22 0 0 0 23 6 6 6 6 6 C 24 6 6 6 1725EX GN 25 C **N 8** G JTAG/SHI ISP

### 6. 31 HC89F3531-SOP20/DIP20-JTAG

A RX S 48 88 0 0 48 0 0 0 0 0 0 0 0 45 9 0 0 0 0 0 0 0 0 0 0 0 0 0 0 0 0 0 0 34 22 6 6 6 6 6 6 G 24 6 6 6 6 6 NΘ G JTAG/SUI SP

#### 6.32 HC89F3531-SOP24-SWD

. RX G 48 民間 G 48 C 0 0 0 0 0 0 0 0 0 34 22 6 6 6 23 6 6 6 6 6 C 24 6 6 6 6 G C TH25 展 GN 25 C **N 8** G JTAG/SHD ISP

#### 6.33 HC89F3531-SOP24-JTAG

RX S 48 88 0 0 48 0 0 0 0 0 0 0 0 45 9 0 0 0 0 0 0 0 0 0 0 0 0 0 0 0 0 0 0 34 22 6 6 6 6 6 6 6 NB G JTAG/SUI [SP

#### 6.34 HC89F3541-SOP28-SWD

A RX è UN 48 RR n . . 130 00000000 14 6-6 6 6 6 6 6 6 6 0 0 0 0 0 0 0 0 0 3322 6 6 6 23 6 6 6 6 6 0.0 C 24 6 6 6 6 6 THE VI Ð e JTAG/SHE ISP

#### 6.35 HC89F3541-SOP28-JTAG

(M) RX UN 488 0 0 48 D 0 0 0 0 0 0 0 0 45 130 000000000 G 22 6 6 6 6 C 23 6 6 6 6 6 6 24 6 6 6 G VI B G AGASU SP

### 6.36 HC89F3541-LQFP32-SWD

è O 48 22 . - D 0 0 0 0 0 0 0 0 0 37 0 0 0 0 0 0 0 0 0 36 0 0 0 0 0 0 0 0 33 G 22 6 6 6 23 6 6 6 6 G 24 6 6 6 6 THE **VB** JTAG/SH ISP

#### 6.37 HC89F3541-LQFP32-JTAG

RX 48× の 48民党合 0 0 0 0 0 0 0 0 42 0 0 0 0 0 0 0 0 0 0 36 G 22 6 6 6 23 6 6 6 6 6 6 G 24 6 6 6 6 GN 25 C JTAG/SHI ISP

#### 6.38 HC89F3650-LQFP44-JTAG

. È い 48 兄兄 16 @ @ - 9 @ @ @ @ @ @ @ 20 6 6 6 6 6 6 6 22 6 6 6 23 6 6 6 6 24 6 6 6 GN 25 C THE **N**8 e JTAG/SH ISP

58 / 60

### 6. 39 HC89F3650-LQFP48-JTAG

. RX è S 48 22 . ..... -0 20 0 0 0 0 0 0 C 22 @ @ @ 0.0 23 6 6 6 6 6 0.0 24 6 6 6 25 6 THS N8 G JTAG/SH ISP

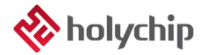

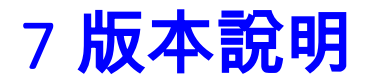

| 版本      | 日期        | 描述 |
|---------|-----------|----|
| Ver1.00 | 2020/11/6 | 初版 |

HOLYCHIP公司保留對以下所有產品在可靠性、功能和設計方面的改進作進一步說明的權利。 HOLYCHIP不承擔由本手冊所涉及的產品或電路的運用和使用所引起的任何責任,HOLYCHIP的產品不 是專門設計來應用於外科植入、生命維持和任何HOLYCHIP產品產生的故障會對個體造成傷害甚至死亡 的領域。如果將HOLYCHIP的產品用於上述領域,即使這些是由HOLYCHIP在產品設計和製造上的疏忽 引起的,用戶應賠償所有費用、損失、合理的人身傷害或死亡所直接或間接所產生的律師費用,並且用 戶保證HOLYCHIP及其雇員、子公司、分支機搆和銷售商與上述事宜無關。